## Healow Pay with a Text Message

Click the Link in the text.

| 🛯 Verizon 🛜                                                                                                    | 💭 2:15 PM                                                                                                    | ⊕  □ 43% ■ |
|----------------------------------------------------------------------------------------------------|----------------------------------------------------------------------------------------------------|------------|
| <                                                                                                    | 329674 >                                                                                                    |            |
| Your Healow<br>code is : 182<br>rates may a<br>opt-out                                                                           | vPay verification<br>2651 Msg&Data<br>pply. Reply STOP to                                                                                   |            |
|                                                                                                    | Thu, Jan 21, 10:01 AM                                                                                                    |            |
| Msg from U<br>Associates:<br>\$15.00. Que<br>508-000-00<br>pay now or of<br>statement c<br>https://msg,<br>a833631c11<br>70389f1 | C Medical<br>Your new balance is<br>istions? Call<br>003. Click below to<br>use NuFewZg8<br>ode to pay at of the<br>fm/<br>0c04e5ea9ceb29f0 |            |
|                                                                                                    | Sat, Jan 23, 10:01 AM                                                                                                    |            |
| This is a me<br>South for El<br>moment to<br>about your r                                                                        | ssage from Boca<br>aine. Please take a<br>share your feedback<br>recent visit. <u>https://</u>                                              |            |
|                                                                                                    | (Text Message                                                                                                    | 0          |

The Account Details will appear.

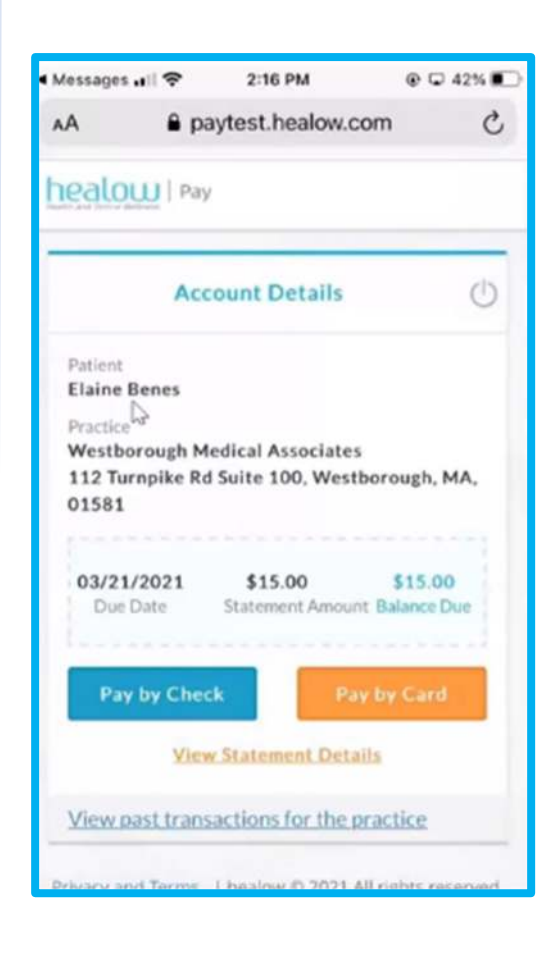

Options in the Account Details: Pay by Check. Pay by card. View statement. View past Transactions

## This is an example of paying by Card.

| Make          | м Раупи | ent  |      |
|---------------|---------|------|------|
| Card Holder I | nforma  | tion |      |
| Elaine Benes  |         |      |      |
| 611 5TH AVE   |         | 7    | 10   |
| NEW YORK      | NY      | w.   | 1000 |
| Payment Info  | rmatior | n    |      |
| Card number   |         |      |      |
| MM/YY         |         | cvc  |      |

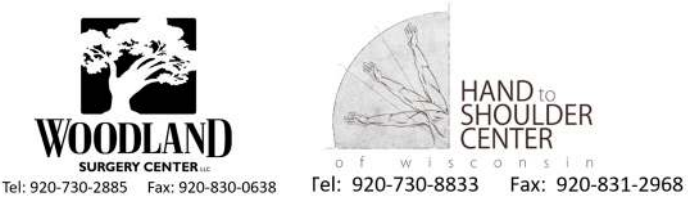

DER

To View Statement.

Click the Orange Link.

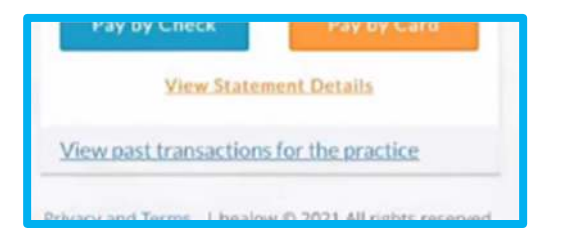

It requests Authentication. Enter: Name. DOB. Phone.

| Benes         |      |
|---------------|------|
| Date of Birth |      |
| 08/05/1970    | 6    |
| Phone Number  |      |
| Las           |      |
| Back          | Next |

Receive the text code for Verification. Enter it in the prompt box.

| € One Time C             | ode Verification        |
|--------------------------|-------------------------|
| Please enter the 6-digit | code which you received |
| Enter One                | e Time Code             |
| 1                        |                         |
| Back                     | Submit                  |
| Did not receiv           | e code? Resend          |

The Statement will appear for viewing.

| Patient Deta   | iils         |
|----------------|--------------|
| PATIENT'S NAME | Elaine Benes |
| BILL DATE.     | 01/20/2021   |
| ACCT           | 10049        |
| AMOUNT PAID    |              |
| ADDRESS        |              |
| Elaine Benes   |              |
| 10             |              |

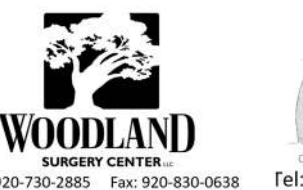

FNTER W 0 i n Fel: 920-730-8833 Fax: 920-831-2968

Tel: 920-730-2885 Fax: 920-830-0638

## Healow Pay with a **Statement**

A code is listed in the description.

| DESCRIPTION OF<br>SERVICE | Your Balance Due<br>On These Services                                                                                      |
|---------------------------|----------------------------------------------------------------------------------------------------|
| AMOUNT                    |                                                                                                    |
| PAYMENTS                  |                                                                                                    |
| BALANCE                   | 15.00                                                                                                    |
| DATE OF SERVICE           | 01/20/2021                                                                                                    |
| DESCRIPTION OF<br>SERVICE | **** Make a secure<br>online payment at<br>https://bealowpay.com<br>by using your<br>personal statement<br>code - NuFewZgf |
| AMOUNT                    |                                                                                                    |
| PAYMENTS                  |                                                                                                    |

Log into https://healowpay.com Select the Statement Code Bubble

Use the code and last name associated with the account.

| ayment                     |  |
|----------------------------|--|
| your invoice by            |  |
| atement Code Personal Info |  |
| ] Statement code           |  |
| 2 Patient's last name      |  |
|                            |  |
| ind My Invoice             |  |

Options in the Account Details: Pay by Check. Pay by card. View statement. View past Transactions

See Page 1 for Payment Screen.

| Account                                                                                                    | Details                |                                             | C                                    |
|----------------------------------------------------------------------------------------------------|------------------------|---------------------------------------------|--------------------------------------|
| Patient<br>Elaine Benes<br>Practice<br>Westborough Medical Associates<br>112 Tumpike Rd Suite 100, Westborough, MA, 01581<br>View Siz | 03/21/2021<br>Due Date | \$15.00<br>Statement Amount<br>Pay by Check | \$15.00<br>Balance Due<br>Payby Cand |
| View past transactions for the practice                                                                                               |                        |                                             |                                      |

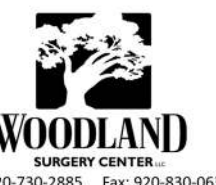

W c o n i n Tel: 920-730-8833 Fax: 920-831-2968

Tel: 920-730-2885 Fax: 920-830-0638

## Paying a balance without a Statement code or text.

Log into https://healowpay.com

Choose the Personal Info Bubble.

| Flexible and Sec<br>Payment                                                    | ure Bill                                                          |
|--------------------------------------------------------------------------------|-------------------------------------------------------------------|
| Find your invoice by   Statement Code Personal Info   Prist Name Personal Info | Last Namo                                                         |
| validate yourse<br>verification                                                | elf & choose a<br>n method.                                       |
| € One Time Code                                                                | Verification                                                      |
| Confirm your identity by receiving a<br>nur<br>Text<br>Cancel                  | six digit code to your registered phone<br>nber.<br>Voice<br>Send |

Receive the verification code and enter it in the prompt box.

| 0 | One Time Code Verification                        |  |  |  |
|---|---------------------------------------------------|--|--|--|
|   | Please enter the 6-digit code which you received. |  |  |  |
|   | Enter One Time Code                               |  |  |  |
|   | I I                                               |  |  |  |
|   | 294643                                            |  |  |  |
|   | 918836                                            |  |  |  |

Options in the Account Details: Pay by Check. Pay by card. View statement. View past Transactions

See Page 1 for Payment Screen.

| Account                                                               | Details                |                                    | C                      |
|-----------------------------------------------------------------------|------------------------|------------------------------------|------------------------|
| Patient<br>Ilaine Benes<br>Practice<br>Westborough Medical Associates | 03/21/2021<br>Due Date | <b>\$15.00</b><br>Statement Amount | \$15.00<br>Balance Due |
| 112 Turnpike Rd Suite 100, Westborough, MA, 01581                     | Ratement Details       | Pay by Check                       | Pay by Card            |

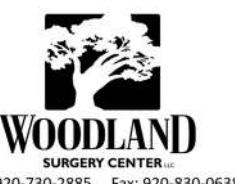

Fel: 920-730-8833 Fax: 920-831-2968

Tel: 920-730-2885 Fax: 920-830-0638